## CARE4 MODULE NAME: Risk Management Incident Reporting (CGMH, GBGH & RVH)

## **Overview:**

From your desktop in Expanse – you can enter Incident Reporting in Expanse Click on the triangle with the exclamation mark on it (found at the bottom right of your Expanse desktop screen) or on the cogwheel at the top right corner of screen

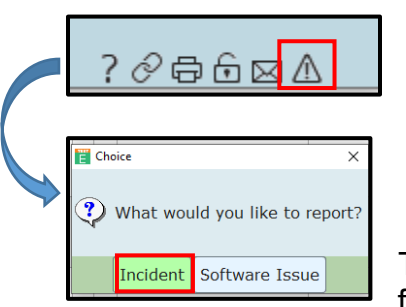

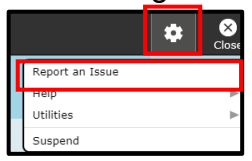

There are 3 types of incidents you can enter- similar functionality for all 3 and very easy to use

- Select your facility
- Each type has specific incidents associated to them

| 🔿 Pat           |                                   | Enter Incident<br>ient O Nonpatient O Employee |  |
|-----------------|-----------------------------------|------------------------------------------------|--|
| Fa<br>Ind<br>Ev | cility<br>cident Type<br>ent Code | Royal Victoria Regional Health                 |  |
| Ide             | ntifier 🦳                         |                                                |  |

## Patient Incident Example

Enter type, event code and the patient's account number @ identifier

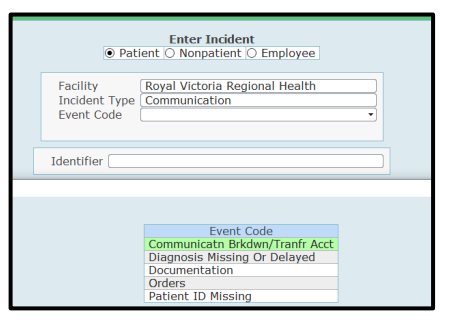

- Fill out the required information
- Attach any additional information
- Save
- An Incident Number will be filed and an email will be sent to you confirming

| Close                                                                                                    |                                                                                                    | communication                                                                                                    | New                                                                                                    |                               |                                                                                                    |                                |
|----------------------------------------------------------------------------------------------------|----------------------------------------------------------------------------------------------------|----------------------------------------------------------------------------------------------------|----------------------------------------------------------------------------------------------------|-------------------------------|----------------------------------------------------------------------------------------------------|--------------------------------|
| Event Time       ••••••••••••••••••••••••••••••••••••                                                                                                    | Event Information     Tevent Information     Second Second S |                                                                                                    |                                                                                                    | •                             |                                                                                                    |                                |
| Scotaniti     Scotaniti       Section     Section       Section     Section       Section     Magnet Elaine       Entered by     Magnet Elaine       Section     Section       Section     Section       Instructions     Bielef description of<br>Letter facts, not opinions. Do not enter names of staff or patients in this section (enter<br>names in the Individuals Involved/Witnesses section below).       * Description of<br>Event     Section                                                                                                    | Event Time                                                                                                    |                                                                                                    |                                                                                                    | -                             |                                                                                                    |                                |
| Sectific Location Entered by Hooper,Elaine Entered by Hooper,Elaine Entered Date/Time 02/10201 20:21 Instructions Bedf describe the incident in your own words, Describe what you saw/heard/idd. Instructions Bedf describe the incident in your own words, Describe what you saw/heard/idd. Instructions Enter facts, not options, Do not enter names of staff or patients in his section (enter names in the Individuals Involved/Witnesses saction below).  *Description of Event Event                                                                                                    | Room                                                                                                    |                                                                                                    |                                                                                                    |                               |                                                                                                    |                                |
| Entered by Hoope Elaine Entered by Hoope Elaine Entered bate/Time 02/10/2021 20:11  Objective Description of Birley describe the incident in your own words. Describe what you saw/heard/did. Include any actions taken when the event happened to mitigate harm caused (e.g., details of first addeministered, procedures followed, etc.). Enter facts, not opinions. Do not enter names of staff or patients in this section (enter names in the Individuals Involved/Witnesses section below).  *Description of Event United Description of the United Description of the United | Specific Location                                                                                                    |                                                                                                    |                                                                                                    |                               | E Clash                                                                                                    |                                |
| Entered Date/Time 02/10/2021 20:21     Object/deceDecorption of      Event     Tobscription of     Event     Event                                                                                                    | Entered By                                                                                                    | Hooper, Elaine                                                                                                    |                                                                                                    |                               | E Flied                                                                                                    |                                |
| Objective Description of Instructions     Biefly describe the incident in your own words. Describe what you saw/heard/did.     Include any actions taken when the event happened to mitigate harm caused (e.g.,     details of first addaministered, procedures followed, etc.).     Enter facts, not opinions. Do not enter names of staff or patients in this section (enter     names in the Individuals Involved/Witnesses section below).     "Description of     Event     text                                                                                                    | Entered Date/Time                                                                                                    | 02/10/2021 20:21                                                                                                    |                                                                                                    |                               |                                                                                                    |                                |
| Instructions Briefly describe the incident in your own words. Describe what you swyhearddidd.<br>Include any stores taken when the word hospend to multipate ham caused (e.g.,<br>details of first aid administered, procedures followed, etc.).<br>Enter firsts, not opinions. Do not enter names of staff or patients in this section (enter<br>names in the Individuals Involved/Witnesses section below).<br>There is the individuals Involved/Witnesses section below).<br>Event Close                                                                                                    | - Objective Description of                                                                                                    |                                                                                                    |                                                                                                    |                               |                                                                                                    |                                |
| *Description of Close                                                                                                    | Instructions                                                                                                    | Briefly describe the incident in your own<br>Include any actions taken when the ever<br>details of first aid administered, procec-<br>Enter facts, not opinions. Do not enter<br>pames in the Individuals Involved/With | <ul> <li>words. Describe what you saw/hear<br/>ant happened to mitigate harm cause<br/>lures followed, etc.).</li> <li>names of staff or patients in this sec<br/>lesses section below).</li> </ul> | /did.<br>(e.g.,<br>ion (enter | 1 Incident Nu                                                                                                   | nber V2021-000294 has been fil |
| E trent                                                                                                    | *Description of                                                                                                    |                                                                                                    |                                                                                                    | •                             |                                                                                                    | Close                          |
|                                                                                                    | EVEnt<br>EMD Formatted Data                                                                                                    | <nono></nono>                                                                                                    |                                                                                                    |                               | Los and the second second second second second second second second second second second second second second s |                                |
| Event Severity                                                                                                    | - Event Severity                                                                                                    | Shores                                                                                                    |                                                                                                    | -                             | -                                                                                                    |                                |

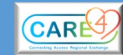

1